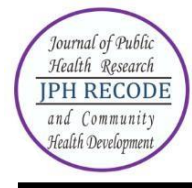

#### Journal of Public Health Research and Community Health Development JPH RECODE P-ISSN 2580-0140 E-ISSN 2597-7571 Sekretariat: Program Studi Kesehatan Masyarakat SIKIA UNAIR di Banyuwangi JI. Ikan Wijinongko No. 18A Sobo, Banyuwangi, 68418. Telp: 0333-3381214

### **Author Index**

### Volume 7 Number 1 October 2023

Agusta Dian Ellina 47, 65 Alisha Gautam 11 Anugraha Chand 11 Asnan Prastawa 30 Asruria Sani Fajriah 47, 65 Diauddin 1 Emeylian Dhea Prisantika 6 Erni Astutik 21 Fauzie Rahman 1 Griseld Adiel Farahita 57 Husnul Fatimah 1 Istiana 1 Iwan Aflanie 1 Krishna Sharma 11 Lucia Yovita Hendrati 57 Maulida Rahmawati 72 Mohamad As'ad Efendy 6

#### Subject Index

#### Volume 7 Number 1 October 2023

Adherence 47 Adolescent 11 Attitude 1 Communication 11 Covid-191 COVID-19 57 **DHF 21 Disability Level 39** East Manggarai 21 Geriatrics 39 Health Management 30 Health Programs 30 Hemodialysis 47 Hypnosis Therapy 65 **ICF 39 Integrated Services Post 57** Kathmandu 11 Knowledge 1 Leadership 30 Macro 72

Mohammad Bakhriansyah 1 Nuzulul Kusuma Putri 72 Premanandh Kandasamy 39 Rachmawati 30 Rajalakshmi Mahendran 39 Rangga Wasita 65 Sarmila Dhakal 11 Shankar Radhakrishnan 39 Sinta Dewi Lestyoningrum 30 Sunita Dhakal 11 Vina Yulia Anhar 1 Wilibaldus Julian Siga 21 Wulandari 47 Yohanes Ximenes 21 Yuly Peristiowati 47, 65 Yusef Dwi Jayadi 1

Maternal Anxiety 57 Medical Students 1 Meso 72 Micro 72 Nurses 6 Nutritional Status 72 Pain 65 Parent 11 Patient 65 Performance 6 Sexual And Reproductive Health 11 Spatial Analysis 21 Stunting 72 Supervision 6 Telenursing 47 Tuberculosis 30 Vaccination 1 WHODAS 2.0 Questionnaire 39

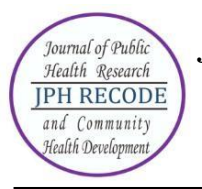

### Description

JPH RECODE is a journal published by the Public Health Study Program, School of Health and Life Sciences, Universitas Airlangga. Our journal is published biannually in October and March. JPH RECODE is on public health as discipline and practices related to preventive and promotive measures to enhance health of the public through scientific approach applying variety of technique. This focus includes area and scope such as biostatistics and health population, epidemiology, health education and promotion, health policy and administration, environmental health, public health nutrition, sexual and reproductive health, and occupational health and safety.

JPH RECODE was first published since October 2017 (Volume 1 Issue 1) with 6 manuscripts in 60 pages, then from March 2018 until now our journal has been publishing 10 manuscripts in every edition. Every edition now consists of 65-100 pages. Manuscripts are written in full Indonesian (Bahasa Indonesia) or full English except on abstracts used both languanges are Indonesian and English.

The journal employs peer-review mechanism where each submited article should be anonimously reviewed by expert peers appointed by the editor. Articles published in this journal could be in form of original article.

### **Focus and Scope**

JPH RECODE is a scientific journal which published original articles of public health. The editors welcome scientifict articles relevant to national and international public health issues. The journall welcomes submissions from around the world as well as from Indonesia. This journal is published twice a year. Focus and Scope of JPH RECODE:

- 1. Epidemiology
- 2. Health Education and Promotion
- 3. Environmental Health
- 4. Occupational Health and Safety
- 5. Health Administration and Policy
- 6. Biostatistics
- 7. Sexual and Reproductive Health
- 8. Hospital Management
- 9. Nutrition Science
- 10. Health Information System
- 11. Health Care Science And Services

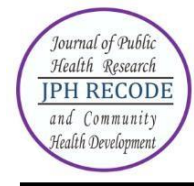

# AUTHOR GUIDELINES FOR ONLINE SUBMISSION

# HOW TO REGISTER AS AUTHOR?

- Visit the website https://e-journal.unair.ac.id/JPHRECODE
- Select "Online Submission"
- Click on the 'Register' link.
- Fill in the required information in the registration form.
- All fields marked with an asterisk are mandatory fields like Last name, username, password, validation text and email id.
- User can register as a Reader &/or Author. Under the field "Register as", please select
   "Author" also. Only those users who have registered their user ids as "Author" will be
   able to submit the manuscripts online. In case you forgot to register as author, you can
   still change your role from reader to author. For this, after login click on link "edit my
   profile". Now under the heading "role", also select role as author.
- Letters (alphabets) displayed for the "validation" field are case sensitive. Please enter the text as shown in the validation image.
- After filling the required details, click on the "Register" button.
- If registration is successful, you will be logged into the system. The page displayed is called "User Home page". You will also receive an email giving login details about your registration.

How to login and what is Author's user home page?

- For login to the system, click on the "Login" link at the top or enter the username & password given in the right navigation bar.
- After login, the first screen displayed is "User home page" which will have link for "Author", "Active article" & "New submission".
- Clicking on "Author" link will take you to the page which will show link for "Active" & "Archived" article.
- To check the status or details of article, click on the "Active" link. For submitting new article, click on "New submission".
- To change your profile, click on the link "Edit My Profile" under the section "My Account". You can also modify your password here.

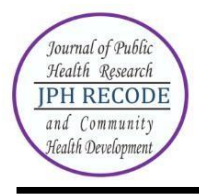

# HOW TO SUBMIT MANUSCRIPT ONLINE?

Online submission is a five-step submission process as given below:

- 1. START
- 2. UPLOAD SUBMISSION AND SUPPLEMENTARY FILES
- 3. ENTER METADATA
- 4. CONFIRMATION

Click on "Register" (if you are on User home page after login) as shown in Fig.1 below.

| JPH<br>REC                                   | Fublic Health Re | search and Comm | nunity Health Development                                                                                | p-15SN : 2580-014<br>e-15SN : 2597-757 | Search | С                  | Register     Nogin     Solution     Solution |
|----------------------------------------------|------------------|-----------------|----------------------------------------------------------------------------------------------------|----------------------------------------|--------|--------------------|----------------------------------------------------------------------------------------------------|
| <table-of-contents> Home</table-of-contents> | ┛ Current        | Archives        | $\hat{igsia}$ Announcements                                                                              | 0 About 🗸                              | Online | e ISSN : 2597-7571 | Print ISSN : 2580-0140                                                                                                    |
|                                              |                  |                 | Create or Connect<br>Profile<br>First Name *<br>Middle Name<br>Last Name *<br>Affiliation *<br>Country * | your ORCID iD                          |        |                    |                                                                                                    |
|                                              |                  |                 | Login Email * Username * Passacord * Repeat passacord * Register Login                                   |                                        |        |                    |                                                                                                    |

### Figure 1. Starting a new submission

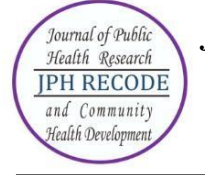

Journal of Public Health Research and Community Health Development JPH RECODE P-ISSN 2580-0140 E-ISSN 2597-7571 Sekretariat: Program Studi Kesehatan Masyarakat SIKIA UNAIR di Banyuwangi JI. Ikan Wijinongko No. 18A Sobo, Banyuwangi, 68418. Telp: 0333-3381214

Four-step submission process is described below:

## **STEP 1: STARTING THE SUBMISSION**

1. Read and put a check mark on each available point as a form of agreement to the terms of submission of the manuscript, then click "Save and Continue"

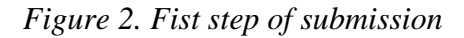

| Submissions                             |                                             |                               |                           |                     |                |
|-----------------------------------------|---------------------------------------------|-------------------------------|---------------------------|---------------------|----------------|
| My Queue                                | Archives                                    |                               |                           |                     |                |
|                                         |                                             |                               |                           |                     |                |
| My Assigned                             |                                             |                               |                           | Q Search            | New Submission |
| ID Auth                                 | or Title                                    |                               |                           | Stage               |                |
| <ul> <li>145 HA</li> <li>Kal</li> </ul> | SRIYANTI; The Desain Visual Rua<br>limantan | ang Linier Berkelanjutan di K | oridor Jalan Trans        | Review              |                |
|                                         |                                             |                               |                           | 1 of 1 items        |                |
| 1. Start                                | 2. Upload Submission                        | 3. Enter Metadata             | 4. Confirmation           | 5. Next Steps       |                |
| Acknowled                               | day the converget states                    | mont                          |                           |                     |                |
| Acknowled                               | ige the copyright state                     | nent                          |                           |                     |                |
| Authors who                             | publish with this journal agr               | ree to the following term     | 5:                        |                     |                |
| 1. Author                               | rs retain copyright and grant               | the journal right of first    | publication with the v    | vork simultaneous   | ly licensed u  |
| work's                                  | authorship and initial public               | ation in this journal.        |                           |                     |                |
| 2. Author                               | is are able to enter into sepa              | rate, additional contract     | al arrangements for       | the non-exclusive   | distribution   |
| acknow<br>3 Author                      | wedgement of its initial publics            | lication in this journal.     | olina (a a , in instituti | opal repositories d | or on their we |
| 3. AUUIO                                | r citation of published work                | sged to post their work o     | nine (e.g., in instituti  | onai repositories o | or on their we |
|                                         |                                             |                               |                           |                     |                |
| I agree to                              | o abide by the terms of the co              | opyright statement.           |                           |                     |                |
| Section *                               |                                             |                               |                           |                     |                |
| Articles                                |                                             |                               |                           |                     | ~              |
| Articles must                           | be submitted to one of the jou              | rnal's sections. *            |                           |                     |                |
|                                         | ,                                           |                               |                           |                     |                |
| Submissio                               | n Requirements                              |                               |                           |                     |                |
| You must rea                            | ad and acknowledge that you                 | u've completed the requi      | rements below before      | e proceeding.       |                |
| The subn                                | nission has not been previou                | sly published, nor is it be   | fore another journal f    | for consideration ( | or an explan   |
| The subn                                | nission file is in OpenOffice, I            | Microsoft Word, or RTF d      | ocument file format.      |                     |                |
| Where av                                | ailable, URLs for the referen               | ces have been provided.       |                           |                     |                |
| The text i                              | is single-spaced; uses a 10-po              | oint font; employs italics,   | rather than underlini     | ing (except with U  | RL addresses   |
| The text a                              | adheres to the stylistic and b              | ibliographic requiremen       | s outlined in the Auth    | nor Guidelines.     |                |
|                                         |                                             |                               |                           |                     |                |

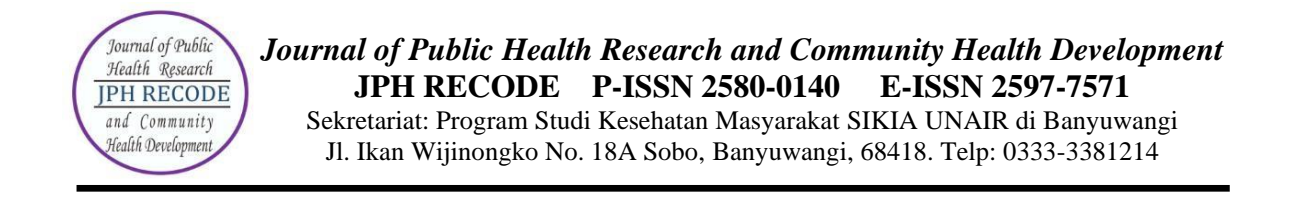

### **STEP 2: UPLOADING THE SUBMISSION AND SUPPLEMENTARY FILES**

Upload the script file with clicking "Upload Files". After it finishes click "continue" until the "3. confirm" tab, click "complete".

| 1. Upload File  | 2. Review Details        | 3. Confirm       |             |
|-----------------|--------------------------|------------------|-------------|
| rticle Compon   |                          |                  |             |
| vticle Text     | ent -                    |                  |             |
| Drag and drop a | file here to begin uploa | d                | Upload File |
|                 |                          |                  |             |
| pload Review l  | ile                      |                  | :           |
| 1. Upload File  | 2. Review Details        | 3. Confirm       |             |
|                 |                          | File Added       |             |
|                 |                          | Add Another File |             |
|                 |                          |                  |             |
| Complete Can    | cel                      |                  |             |

Figure 3. Uploading submission file

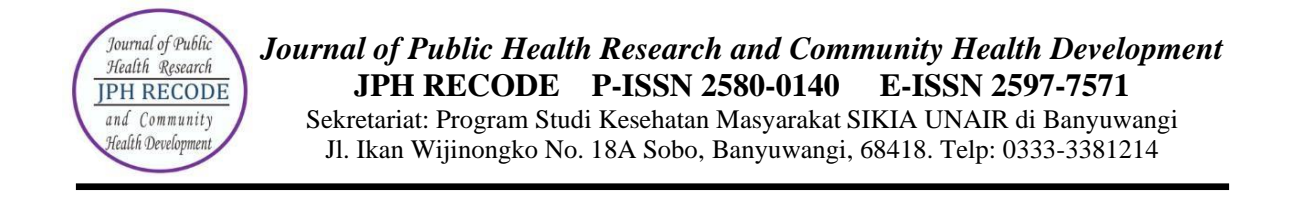

### STEP 3: ENTERING THE SUBMISSION'S METADATA

Metadata Input Articles, in the form of titles, abstracts, keywords, references, etc. If there is more than one author, click button "add contributor" and fill in according to author data Click "Save and Continue" to continue.

| 1. Start 2. Upload Submission                                                              | 3. Enter Metadata 4. Confirmation 5. Ne | ext Steps                    |                 |                 |                 |
|--------------------------------------------------------------------------------------------|-----------------------------------------|------------------------------|-----------------|-----------------|-----------------|
| Prefix<br>Exomples: A, The                                                                 | Title *                                 |                              |                 |                 |                 |
| Subtitle The optional subtitle will appear after a colon Abstract * (1) Pr P C U T T T T T | (c), following the main title.          |                              |                 |                 |                 |
|                                                                                            | , vi Ω, ατς τ, stati per choran μΩτ     |                              |                 |                 |                 |
|                                                                                            |                                         |                              |                 |                 |                 |
| List of Contributors                                                                       |                                         |                              |                 |                 | Add Contributor |
| Name<br>• admin                                                                            |                                         | e-mail<br>hasibnur@yahoo.com | Journal manager | Primary Contact | In Browse Lists |

### Figure 4. Entering The Submission's Metadata

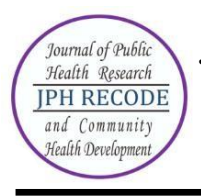

Journal of Public Health Research and Community Health Development JPH RECODE P-ISSN 2580-0140 E-ISSN 2597-7571 Sekretariat: Program Studi Kesehatan Masyarakat SIKIA UNAIR di Banyuwangi JI. Ikan Wijinongko No. 18A Sobo, Banyuwangi, 68418. Telp: 0333-3381214

## **STEP 5: CONFIRMING THE SUBMISSION**

You will see the file summary as shown in Fig. 5 below. You will receive an acknowledgement by email and will be able to view your submission's progress through the editorial process by logging in to the journal website <u>https://e-journal.unair.ac.id/RLJ/index</u>.

| rkflow     | ublication                                                 |                         | 2 ang antang, (2 |
|------------|------------------------------------------------------------|-------------------------|------------------|
| Submission | Review Copyediting Production                              |                         |                  |
| Submissi   | on Files                                                   | Q Search                | Upload File      |
| 1733       | Artikel JPH RECODE Analisis Cluster K-Means.docx           | October Art<br>10, 2022 | icle Text        |
| 173        | copyright transfer agreement jph recode.pdf                | October Oth<br>10, 2022 | her              |
| 173        | Lembar Orisinil.pdf                                        | October Otl<br>10, 2022 | her              |
| 173        | Lembar Pernyataan Penulis.pdf                              | October Oth<br>10, 2022 | her              |
| 173        | 767 Tittle Page JPHRECODE 2020 Analisis Cluster K-Means.do | ocx October Ot          | her              |

Figure 5. Confirming The Submission

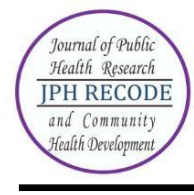

## HOW TO SEE THE PROGRESS OF THE SUBMISSION?

Authors are informed about the progress of the submission by generated email. Online publishing system informs about every important step of the review and editing process. Author should login to the system to see the progress of the submission and to take the required action.

ACTIVE SUBMISSIONS: After login, click on the link "Author". This page will show two tabs (links)- one for "Active" & other for "Archive". "Active" will show list of articles with its details like article id, date of submission, authors, title & its status. "Archive" will show list of articles which are either rejected or published.

ARTICLE STATUS: After successful submission of article, the system will show its status as "Awaiting Assignment". When Editor will send the article for peer review, its status will change to "In review". When the article is accepted for publishing, its status will be shown as "In editing".

List of various statuses given for each article is described in Table 1 below:

| Status     | Description                                                           |
|------------|-----------------------------------------------------------------------|
| Awaiting   | The submission has been completed by you. You cannot now              |
| Assignment | delete the submission from the system yourself. The Editor can        |
|            | now see the submission, and must assign an Editor or Section          |
|            | Editor to it. Author still have chance to update the metadata details |
|            | like authors, title, abstract and keywords until article is assigned  |
|            | by the editor.                                                        |
| Incomplete | The submission is not complete. You had left the submission in        |
|            | between without completing the submission. You can return and         |
|            | finish the submission at any time. You can continue submission        |
|            | from the step where you had left it last time. Author can also        |
|            | delete the incomplete article.                                        |
| In Review  | The submission is now in the review process. You should receive       |
|            | notification on the review decision.                                  |
| In Editing | The submission has completed the review process and has been          |
|            | accepted for publication; it will now make its way through the        |
|            | system's copyediting, layout editing and proofreading processes.      |
| Archived   | The submission has been rejected. Article is no longer in active      |
|            | process. All such articles are listed under the tab "Archived".       |

# Table 1. List of article status

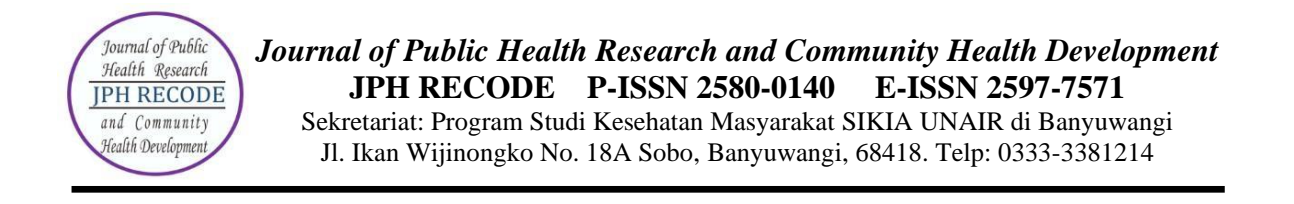

ARTICLE DETAILS: After login, click on the ARTILCE TITLE link to view the details of the article. This page will show four tabs (links)- SUBMISSION, REVIEW; COPYEDITING, & PRODUCTION page displays the short summary of the submission and the metadata as shown in Fig. 6 below.

Figure 6. Article details - Summary

| rkflow Pu                 | blication                                             |                                  |
|---------------------------|-------------------------------------------------------|----------------------------------|
| Submission                | Review Copyediting Production                         |                                  |
| Submissio                 | n Files                                               | Q Search Upload File             |
| <ul> <li>17375</li> </ul> | 4 Artikel JPH RECODE Analisis Cluster K-Means.docx    | October Article Text<br>10, 2022 |
| 17376                     | 2 copyright transfer agreement jph recode.pdf         | October Other<br>10, 2022        |
| 17376                     | 5 Lembar Orisinil.pdf                                 | October Other<br>10, 2022        |
| 17376                     | 6 Lembar Pernyataan Penulis.pdf                       | October Other<br>10, 2022        |
| 17376                     | 7 Tittle Page JPHRECODE 2020 Analisis Cluster K-Means | .docx October Other<br>10, 2022  |

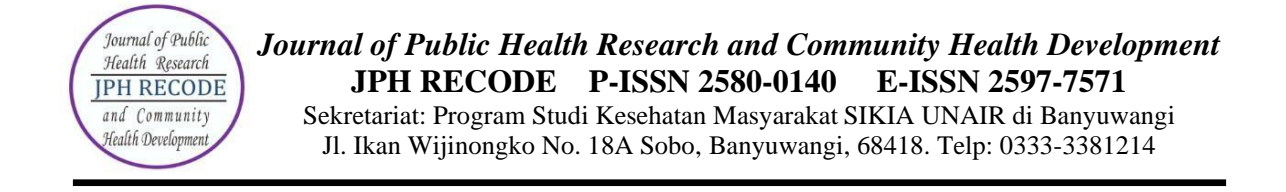

Second tab "REVIEW" displays the status of the review process as shown in Fig. 7 below.

## Figure 7. Article details - Review

| ubmission                   | Review                       | Copyediting       | Production                                                |                                       |                        |                                |
|-----------------------------|------------------------------|-------------------|-----------------------------------------------------------|---------------------------------------|------------------------|--------------------------------|
| ound 1                      | New Review                   | Round             |                                                           |                                       |                        |                                |
| Round 1 Sta<br>Revisions ha | <b>atus</b><br>ave been requ | iested.           |                                                           |                                       |                        |                                |
| Review File                 | 4 Artikel++JP                | H+RECODE+Analisis | s+Cluster+K-Means (3).docx                                | Q Sea<br>Octobe<br>21, 202            | rch Uploa<br>r Article | <b>ad/Select Files</b><br>Text |
| Reviewers                   |                              |                   |                                                           |                                       |                        | Add Reviewer                   |
| Rizanna Ro                  | osemary, MHC                 | ., P.HD           | Review Submitted<br>Recommendation: Revisions<br>Required | Anonymous<br>Reviewer/Anon<br>Author  | ymous                  | Read<br>Review                 |
| Nurhasma                    | diar Nandini,                | S.KM., M.Kes      | Review Submitted<br>Recommendation: Revisions<br>Required | Anonymous<br>Reviewer/Anony<br>Author | ymous                  | Read<br>Review                 |
| Revisions                   |                              |                   |                                                           |                                       | Q Search               | Upload File                    |

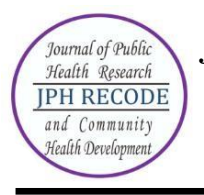

Author can view the editor version of the manuscript and can also upload the author version of manuscript if he had been asked for revision by the editor. An overview of the editing status after the paper's acceptation is displayed in 3rd tab.

|                               |            | actualis copycalling         |                                                 |
|-------------------------------|------------|------------------------------|-------------------------------------------------|
| Norkflow Publication          |            |                              |                                                 |
| Submission Review Copyediting | Production |                              | 0 Help                                          |
| Draft Files                   |            | Q Search Upload/Select Files | Send To Production                              |
|                               | No Files   |                              | Participants Assign                             |
| Copyediting Discussions       |            | Add discussion               | Section editor                                  |
| Name                          | From       | Last Reply Replies Closed    | <ul> <li>Dr. dr. Daru Lestantyo, MSi</li> </ul> |
|                               | No Items   |                              | Author                                          |
|                               |            |                              | <ul> <li>Agustin Putri Pramudiyanti</li> </ul>  |
| Copyedited                    |            | Q Search Upload/Select Files |                                                 |
|                               | No Filos   |                              |                                                 |

### Figure 8. Article details – Copyediting

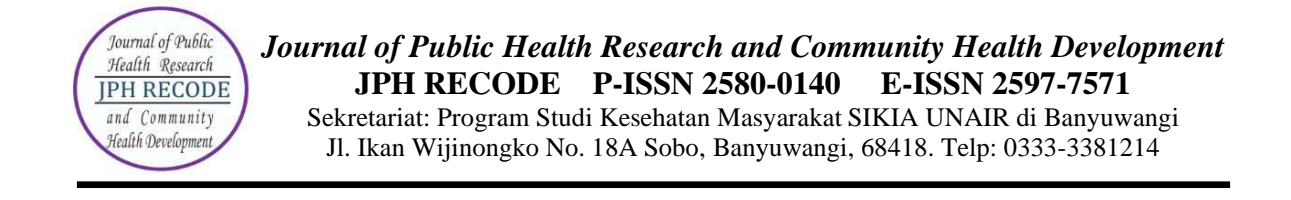

Last tab "PRODUCTION" displays the status of the review process as shown in Fig. 9 below.

| kflow Publication            |            |            |                   |                                          |           |
|------------------------------|------------|------------|-------------------|------------------------------------------|-----------|
| ubmission Review Copyediting | Production |            |                   |                                          | 0 Help    |
| Production Ready Files       |            | Q S        | earch Upload File | Schedule For Put                         | blication |
|                              | No Files   |            |                   | Participants                             | Assign    |
| Production Discussions       |            |            | Add discussion    | Section editor                           |           |
| Name                         | From       | Last Reply | Replies Closed    | <ul> <li>Dr. dr. Daru Lestant</li> </ul> | yo, MSi   |
|                              | No Items   |            |                   | Author                                   |           |
|                              |            |            |                   | Agustin Putri Pramu                      | divanti   |

## Figure 9. Article details – Production